# ADEMCO LYNXR Series Security Systems

## **Voice Prompt Programming Guide**

### Introduction

In addition to the standard Expert Programming mode, the LYNXR Series features a quick programming mode that allows you to program the system by responding to a series of voice prompts. The Voice Prompt Programming Guide provides you with the information required to use this feature.

### **Voice Prompt Programming Keypad Functions:**

The keys shown below are used to navigate through the Voice Prompt Programming Feature.

- 1. **ESCAPE/OFF** key: Used at any time to exit the current menu and return to the previous prompt.
- ADD/AWAY key: Used to add sensors, or keys or save data when entering phone or account numbers.
- DELETE/STAY key: Used to delete a sensor when in the delete Sensors Menu.
- 4. SELECT/AUX key: Used to confirm a selection.
- 3↑ key: Used to scroll forward through menu choices.
- 6. 6↓ key: Used to scroll backward through menu choices.
- 7. FUNCTION/ # key: Used to repeat a voice prompt. (This function cannot be used while entering phone or account numbers.)

Notes: (1) Keying in any new command will terminate the active voice prompt.

- (2) If an irrelevant command is entered LYNXR will generate a long rejection beep and repeat the previous voice prompt.
- (3) Phone numbers and account numbers can be left blank by pressing the "ADD/AWAY" key without entering any data.
- (4) LYNXR automatically saves phone and account number data once all available digits are entered.

### **ENTERING VOICE PROMPT PROGRAMMING**

- 1. Power-up the control and enter the Installer Code (4 1 1 2) + 8 8 8.
- Once you have entered into the Voice Prompt Programming Mode the system will announce, "Programming, use ARROWS to scroll choices, press SELECT to accept, press ESCAPE to quit."
- Press the 6 ↓ or 3 ↑ keys to scroll through the voice menu and follow the instructions provided.
- 4. The system will announce the following options: "Add Sensors"
  "Delete Sensors"
  "First Central Station Phone Number"
  "First Central Station Account Number"
  "Second Central Station Phone Number"
  "Second Central Station Account Number"
  "Templates"
  - "Expert Programming Mode"

5. Follow the directions provided by each voice prompt to make your selections.

The FUNCTION/ # key can be used to repeat a voice prompt, as required.

6. When you have completed each programming procedure the system will return to the Main Programming Menu.

### EXITING VOICE PROMPT PROGRAMMING

- 1. Once you have returned to the Main Programming Menu, the system will announce, "Programming use ARROWS to scroll choices, press SELECT to accept, press ESCAPE to quit".
- Press ESCAPE/OFF to exit Voice Prompt programming mode once you have returned to the Main Programming Menu.

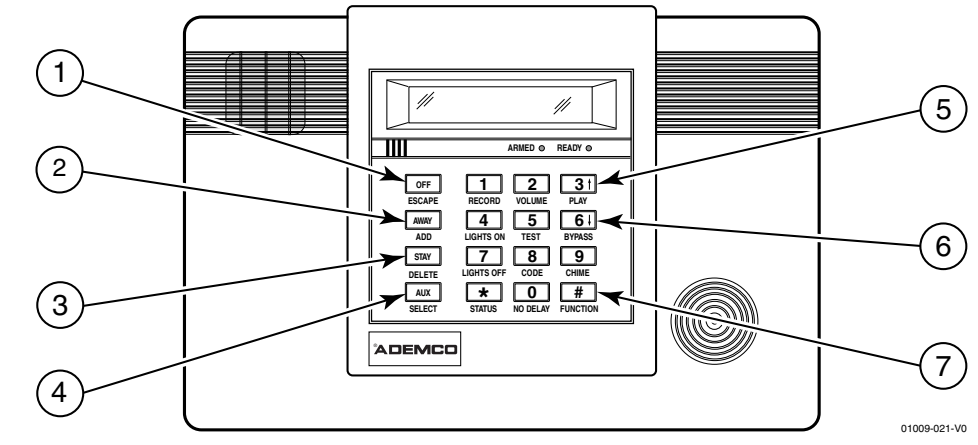

Enter Voice Prompt Programming Mode: (Installer Code + 8 8 8). Follow the voice prompts to advance to the selected item in the Main Programming Menu.

### Main Programming Menu

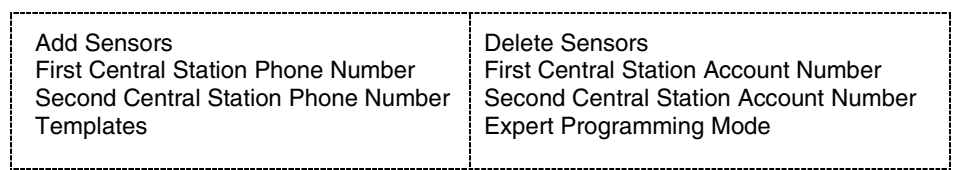

Program each option as shown below. Use the  $\boxed{6} \downarrow$  and  $\boxed{3} \uparrow$  keys to scroll through the voice menu and follow the voice prompts to program the LYNXR.

# The LYNXR will enroll a sensor once the transmitter has been activated twice. The system will confirm the enrollment following each subsequent activation of the same transmitter.

### To Add a Door Sensor

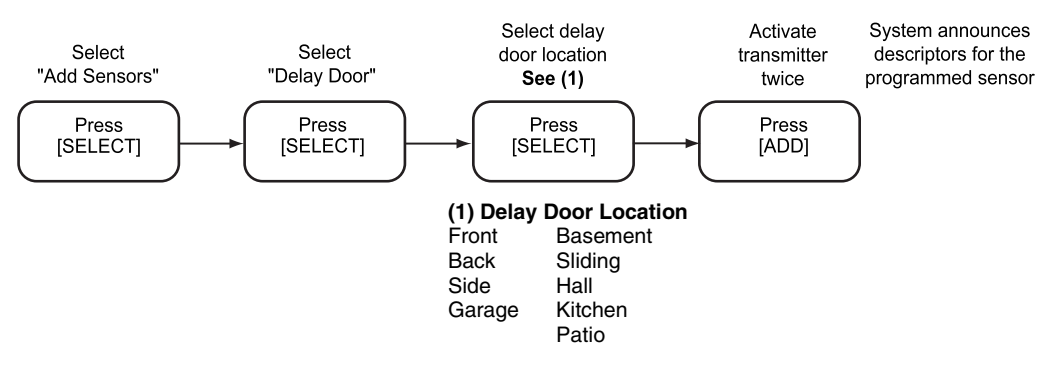

### To add a Window, Motion Detector, or Fire Detection Sensor

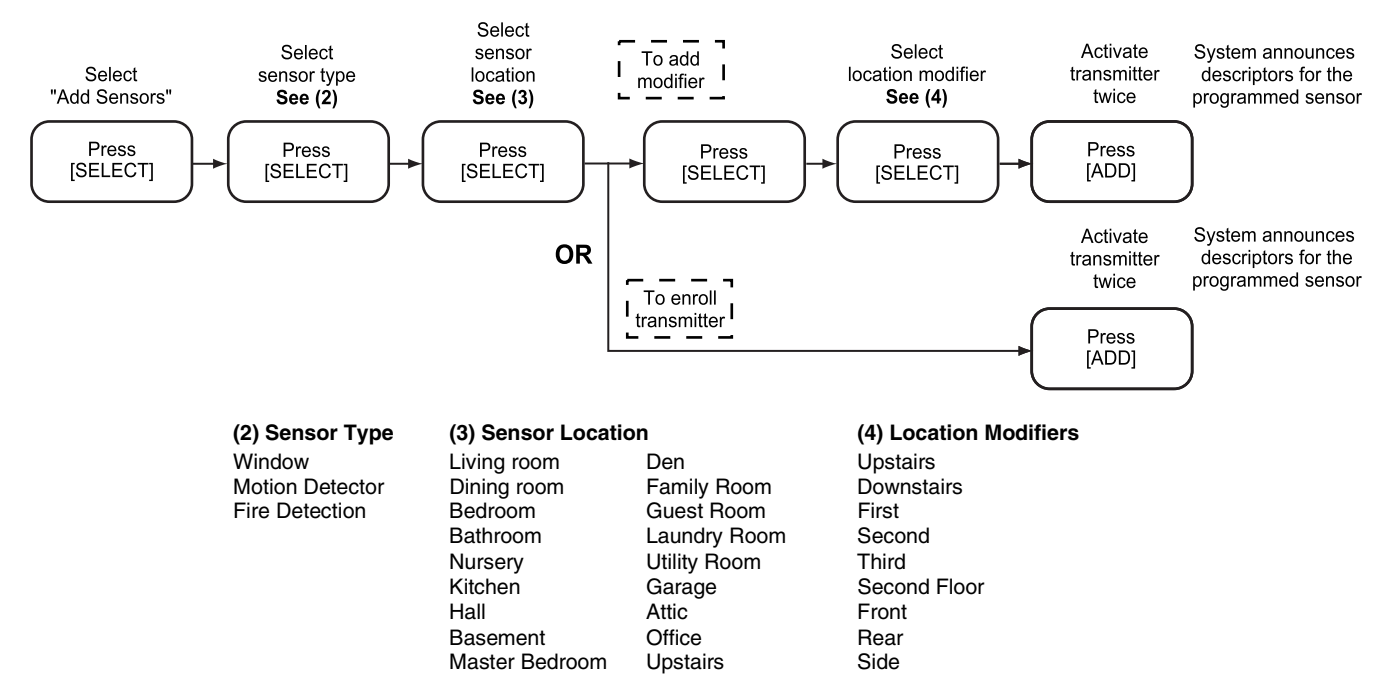

### Voice Prompt Programming Procedure

### **To Delete Sensors**

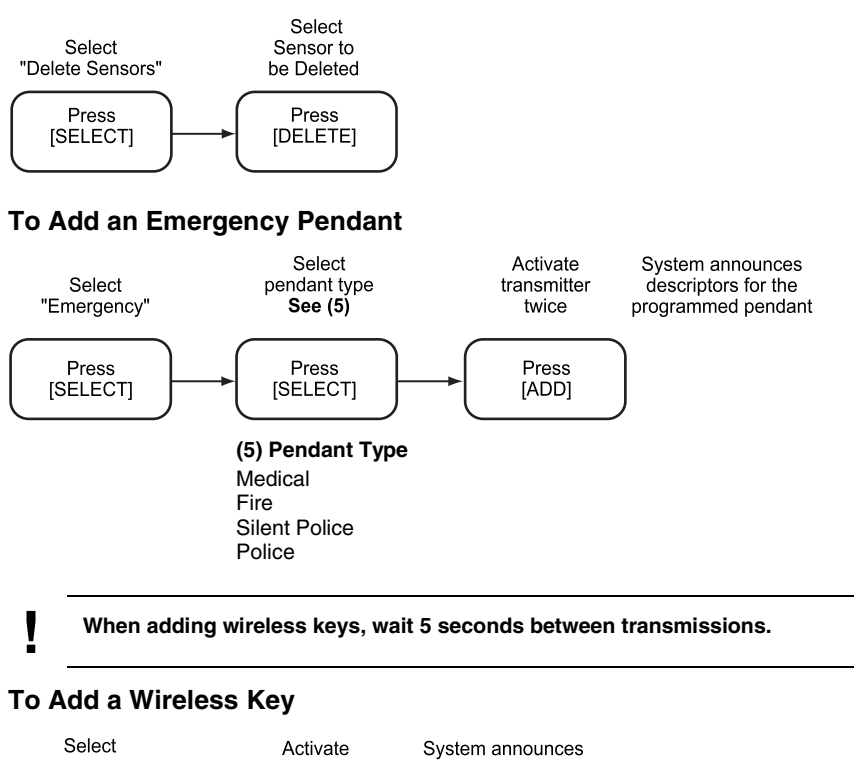

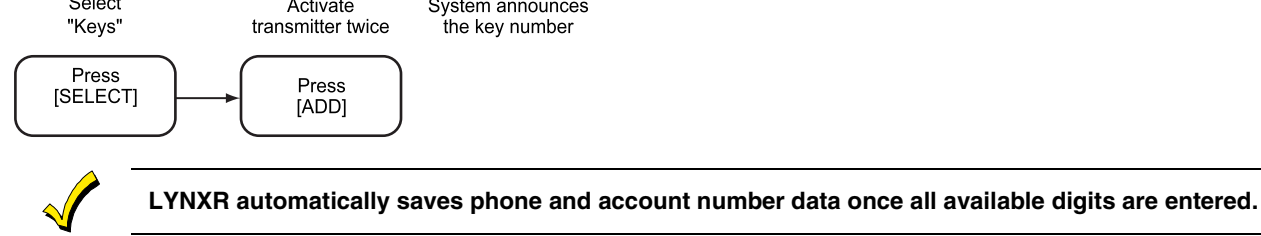

### To Add First Central Station Phone Number

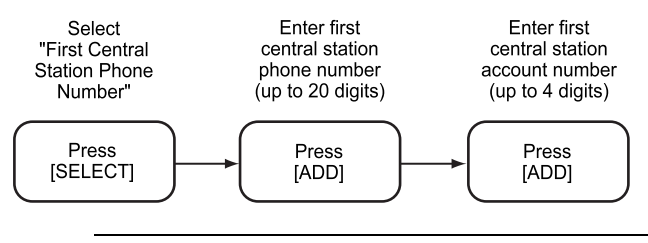

All four digits of the Central Station Account number must be entered.

### **To Add First Central Station Account Number**

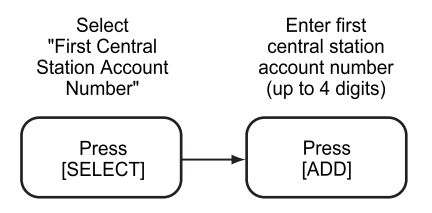

### Voice Prompt Programming Procedure

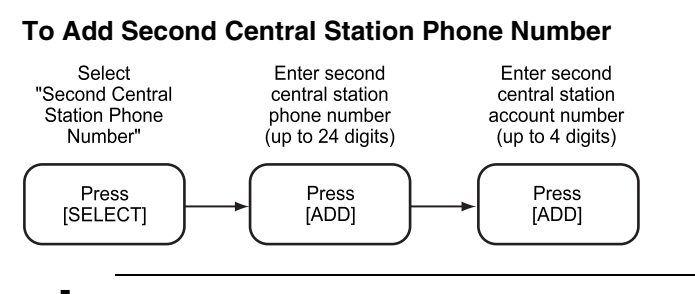

All four digits of the Central Station Account number must be entered.

### To Add Second Central Station Account Number

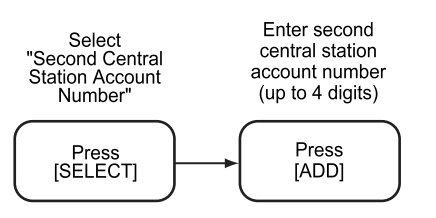

Refer to the LYNXR Series Installation and Setup Guide to view the complete set of Template (default table) selections.

### To Program a Template (Default Table)

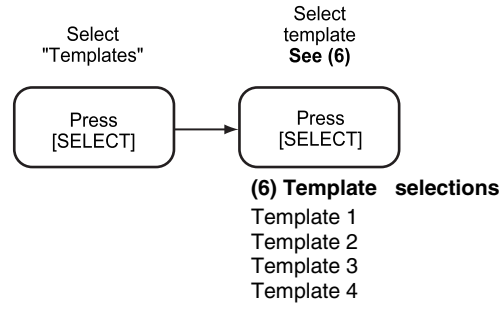

### **To Enter Expert Programming Mode**

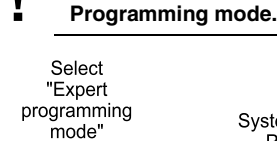

Press

[SELECT]

System switches to Expert Programming Mode (Refer to the LYNXR Series Installation and Setup Guide or the LYNXR Series Programming Guide for additional programming instructions)

# Honeywell

Once you have entered the Expert Programming Mode, the [ESCAPE] key can be used to return to the Voice Prompt

**165 Eileen Way, Syosset, New York 11791** Copyright © 2004 Honeywell International Inc.

www.honeywell.com/security

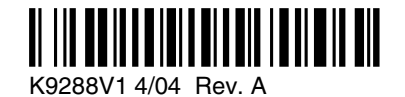